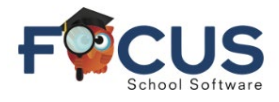

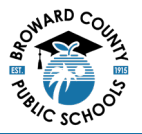

#### Portal de Frequência ao Ensino Secundário:

Consulte o bloco de informações do estudante para visualizar a grade horária, a frequência, as notas e muito mais.

- 1. Nome do(a) Estudante
- 2. Trimestre (Q1, Q2, Q3, Q4)
- 3. Datas do Trimestre
- 4. Frequência por Trimestre
  - a. Ex = Ausência justificada
  - b. Unx = Ausência não justificada
  - c. T = Atrasado

Clique em qualquer linha de frequência por período para mostrar toda a frequência.

|    |      | HIGHS           | SCHOOL           |    |     |       |       |
|----|------|-----------------|------------------|----|-----|-------|-------|
|    |      |                 | Florida          |    |     |       |       |
| G  | rade | News Planner    | Reports          |    |     |       |       |
| Q  |      | Q3 Q4 08        | 12-10/11 3       | 4  |     | _     |       |
| Pd | Rot  | Course          | Teacher          | Ex | Unx | Tardy | Grad  |
| 01 | A    | NC STUDY HALL 1 | Holley, M        | 0  | 0   | 0     | N     |
| 02 | A    | APENGCOMPO      | Pellegrino, J    | 0  | 0   | 0     | N     |
| 03 | A    | ADVANCED IT HON | Roscioli, L      | 0  | 0   | 0     | N     |
| 04 | A    | APUS. HIST      | Lopez Alvarez, H | 0  | 0   | 0     | N     |
| 05 | в    | AP PHYSICS 2    | Russo, J         | 0  | 0   | 0     | N     |
| 06 | В    | AP CALCULUS BC  | Holley, M        | 0  | 0   | 0     | 100%/ |
| 07 | В    | JOURN 3 (NP) LH | Edwards, K       | 0  | 0   | 0     | N     |
| 08 | 8    | SPANISH 3 HON   | Cledet, J        | 0  | 0   | 0     | 100%  |

#### Portal de Ausências do Ensino Médio:

O Portal de Ausências permite que pais e estudantes verifiquem a frequência do estudante selecionado.

| Christen W                                                                                                    | Nosences                                                                                                    |                 |              |           |                    |                                 |                                                                     |                                             |                                          |                             |                        |                             |                                 |   |
|----------------------------------------------------------------------------------------------------|----------------------------------------------------------------------------------------------------|-----------------|--------------|-----------|--------------------|---------------------------------|---------------------------------------------------------------------|---------------------------------------------|------------------------------------------|-----------------------------|------------------------|-----------------------------|---------------------------------|---|
| 1 merel                                                                                                    | : 0 periods (during 0 days)                                                                                                    |                 |              |           | Other Ma           | arks: 4 periods (during 1 da    | YSÜ                                                                 |                                             |                                          |                             |                        |                             |                                 | - |
| 5                                                                                                    | Absent - Excused                                                                                                    |                 |              | 0 periods | TE                 | Tandy - Excused                 |                                                                     |                                             |                                          |                             |                        |                             | Operiods                        |   |
| AU                                                                                                    | Absent - Unexcused                                                                                                    |                 |              | 0 periods | 6 10               | Tandy - Unexcused               |                                                                     |                                             |                                          |                             |                        |                             | Operiods                        |   |
| AT                                                                                                    | Absent - Excused district transportation                                                                                                    |                 |              | 0 periods | 15                 | Tandy - Excused late to s       | chool                                                               |                                             |                                          |                             |                        |                             | Operiods                        |   |
| 5 AF                                                                                                    | Absent - Excused medically fragile                                                                                                    |                 |              | 0 periods | TT                 | Tandy - Excused district        | transportation                                                      |                                             |                                          |                             |                        |                             | Operiods                        |   |
| imer < 055                                                                                                    | External Suspension                                                                                                    |                 |              | 0 periods | 50                 | Early Sign-Out                  |                                                                     |                                             |                                          |                             |                        |                             | Operiods                        |   |
| ana 4                                                                                                    |                                                                                                    |                 |              |           | 11                 | Present - Off campus            |                                                                     |                                             |                                          |                             |                        |                             | Operiods                        |   |
| Constants                                                                                                    |                                                                                                    |                 |              |           | P94                | Present - Not In Class          |                                                                     |                                             |                                          |                             |                        |                             | Operiods                        |   |
| Cast Science                                                                                                    |                                                                                                    |                 |              |           | P1                 | Present - 1st day of atte       | ndance                                                              |                                             |                                          |                             |                        |                             | 4 periods                       |   |
| (hereite)                                                                                                    |                                                                                                    |                 |              |           | 155                | In-School Suspension            |                                                                     |                                             |                                          |                             |                        |                             | Operiods                        |   |
| Post The surrent any                                                                                                    |                                                                                                    |                 |              |           |                    |                                 |                                                                     |                                             |                                          |                             |                        |                             | -                               |   |
| Total Full<br>Total Full<br>Total Full<br>Total Inst<br>Voltime                                                                                                    | Days Possible: 7<br>Days Accended: 7 (100%)<br>Days Accended: 7 (100%)<br>Vactional Minutes Missed; © 0<br>or Detec: Aug 12, 2004                                                                                                    |                 |              |           | AS                 | Alternative to External 5       | Suspension                                                          |                                             |                                          |                             |                        | 1                           | 10                              |   |
| Total Full<br>Total Full<br>Total Full<br>Total Inst<br>Optime<br>9<br>Day                                                                                                    | Days Pessible: 7<br>Days Accessible: 7 (500%)<br>Days Accessible: 0(%)<br>Tructional Minutes Misseli @ 0<br>et Detex: Aug 12, 2004                                                                                                    |                 |              |           | AS                 | Alternative to External 5       | Suspension                                                          |                                             |                                          |                             |                        | Beach                       | 10                              |   |
| lotai Ful<br>Totai Ful<br>Totai Ful<br>Totai Inst<br>Unime<br>9 Jour<br>Date                                                                                                    | CDeys Prosible: 7<br>CDeys America (2009)<br>(Days America (2009)<br>ructional (Moutes Missel) ♥ 0<br>et Detex: Aug 12, 2024                                                                                                    | Daily           | Excuse Note  |           | AS<br>Note S       | Alternative to External 1       | 01                                                                  | Q                                           | 03                                       | 04                          | 05                     | Search<br>06                | 10                              |   |
| Intel Full<br>Notal Full<br>Intel Full<br>Intel Intel<br>9<br>Date<br>Arg 12.2                                                                                                    | Days Panelike: 7<br>Days Anneel (2008)<br>Days Anneel (2009)<br>rectional Minutes Missed) © 0<br>et Overs: Aug 12: 2024<br>124                                                                                                    | Daily<br>Preset | Excuse Note  | No Files  | AS<br>Note S<br>NA | Alternative to External Status  | 01                                                                  | 02<br>11                                    | 03                                       | 04                          | 05                     | Rearth<br>06                | 10                              |   |
| Social Full<br>Social Full<br>Social                                                                                                    | Davs Prosible: 7<br>Days Americo (2006)<br>Days Americo (2007)<br>Pructional Minutes Misuell @ 0<br>et beas: Aug 12, 2024<br>124<br>35:                                                                                                    | Daily<br>Pream  | Excuse Note  | No Files  | Note S             | Alternative to External S       | O1                                                                  | α<br>M                                      | 03<br><b>21</b>                          | 04<br><b>P1</b>             | 05                     | Rearb<br>06                 | 10                              |   |
| Social Full<br>Social Full<br>Social                                                                                                    | Davs Punelke: 7<br>Davs Americo (2008)<br>Davs Americo (2009)<br>et Dates: Aug 12, 2024<br>104<br>226<br>et America (2004)<br>226<br>et America (2004)                                                                                                    | Daily<br>Preet  | Excuse Note  | No Files  | Nute 5             | Alternative to External S       | 01<br>0                                                             | 0<br>0                                      | 03<br>101<br>0                           | 04<br>10<br>0               | 05                     | Perer h                     | a7<br>0                         |   |
| Social Full<br>Total Full<br>Total I full<br>Total I full<br>Total I full<br>Total I full<br>Total I full<br>Total I full<br>Total I full<br>Total<br>Augusta<br>Lissone                                                                                                    | Days Punckie: 7<br>Days Annero(1000)<br>Days Annero(1000)<br>et Date: Aug 12, 2024                                                                                                    | Daily<br>Praint | Excluse Note | No Files  | Nute 5             | Atternative to External Status  | OS<br>0<br>0<br>0                                                   | 02<br>10<br>0                               | 03<br>25<br>0                            | 04<br>10<br>0               | 05<br>0<br>0           | Baserb<br>06<br>0           | a7<br>0<br>0                    |   |
| Social Full<br>Social Full<br>Social Full<br>Social Full<br>Social Full<br>Social Full<br>Uline<br>Agg 12.2<br>ABSENC<br>Ulinesus<br>Excused<br>Social Ab                                                                                                    | Davs Prosible: 7<br>Days Annet: 02(00%)<br>Days Annet: 02(00%)<br>Pructional Minutes Misuell @ 0<br>ti Obess: Jug 12, 2024<br>104<br>355:<br>ed Alexences<br>Alexences<br>sences                                                                                                    | Daily<br>Preat  | Excuse Note  | No Files  | Note 5             | Atternatives to External Status | 05<br>0<br>0<br>0<br>0<br>0                                         | 02<br>0<br>0<br>0                           | 03<br><b>P3</b><br>0<br>0                | 04<br>10<br>0<br>0          | 05<br>0<br>0<br>0      | Rearch<br>06<br>0<br>0      | 0<br>0<br>0<br>0                |   |
| 9 Days<br>9 Days<br>0 Days<br>0 Days                                                                                                    | Davs Punelke: 7<br>Davs Americo (2008)<br>Davs Americo (2009)<br>Invational Minutes Misuel<br>0 de Detex Aug 12, 2004<br>204<br>228:<br>ed Absences<br>Absences<br>bences<br>b                                                                                                    | Daily<br>Preset | Escuse Note  | No Files  | Note 5             | Attenuitive to External to      | 01<br>0<br>0<br>0<br>0                                              | 00<br>0<br>0                                | 03<br>10<br>0<br>0<br>0                  | 04<br>10<br>0<br>0          | 05<br>0<br>0           | Carroli<br>06<br>0          | 07<br>0<br>0                    |   |
| Processing<br>Tracessing<br>Tracessing                                                                                                    | Days Punelke: 7<br>Days Americo (100%)<br>Days Americo (10%)<br>et Denes: Aug 12, 2024<br>104<br>105<br>105<br>105<br>105<br>105<br>105<br>105<br>105<br>105<br>105                                                                                                    | Daily<br>Proet  | Decise Note  | No Files  | Note 5             | Attenuity to External           | 05<br>0<br>0<br>0<br>0                                              | 02<br>0<br>0<br>0                           | 03<br><b>PR</b><br>0<br>0<br>0           | 04<br>10<br>0<br>0<br>0     | 05<br>0<br>0<br>0      | Cearch<br>06                | 07<br>0<br>0<br>0<br>0          |   |
| Secar Indi<br>Teori Tudi<br>Teori Tudi<br>Teori Tudi<br>Teori<br>Oray<br>Data<br>Ang 12.2<br>Ang 12.2<br>Ang 12 | Davs Presible: 7<br>Days Americ (2006)<br>Days Americ (2007)<br>Institute (2007)<br>Institute (2007)<br>In | Daily<br>Proet  | Decuse Note  | No Files  | Note S             | Attenuity to External           | 05<br>0<br>0<br>0<br>0<br>0<br>0<br>0                               | 02<br>10<br>0<br>0<br>0<br>0                | 03<br><b>P</b><br>0<br>0<br>0<br>0       | 04<br>0<br>0<br>0<br>0      | 05<br>0<br>0<br>0<br>0 | 04<br>04<br>0<br>0<br>0     | 0<br>0<br>0<br>0<br>0<br>0      |   |
| 9 Date<br>Second State<br>Second State<br>Second State<br>Second State<br>Second State<br>Second State<br>Second State<br>Second State<br>State<br>S                                                                                                    | Davs Punelke: 7<br>Davs Americo (700%)<br>Davs Americo (70%)<br>et Detex: Aug 12.2004<br>204<br>204<br>205<br>end Absences<br>Absences<br>Absences<br>k<br>end Tardins<br>Tardins<br>time<br>time                                                                                                    | Daily<br>Preset | Datuse Note  | No Files  | Note S             | Attenuity to External           | 05<br>0<br>0<br>0<br>0<br>0<br>0<br>0<br>0<br>0<br>0<br>0<br>0<br>0 | 02<br>75<br>0<br>0<br>0<br>0<br>0<br>0<br>0 | 03<br><b>P1</b><br>0<br>0<br>0<br>0<br>0 | 04<br>0<br>0<br>0<br>0<br>0 | 05<br>0<br>0<br>0<br>0 | 04<br>0<br>0<br>0<br>0<br>0 | 0<br>0<br>0<br>0<br>0<br>0<br>0 |   |

- 1. Página do Portal de Frequência
- 2. Nome do(a) Pai/Mãe
- 3. Nome da Escola e Ano Letivo
- 4. Nome do(a) Estudante
- 5. Resumo do Relatório de todos os Períodos
- 6. Legenda dos Códigos de Frequência

- 7. A Ausência muda para uma cor mais clara quando selecionada
- 8. Períodos
- 9. Relatório Diário de Frequência
- 10. Clique em "Chart" (gráfico)

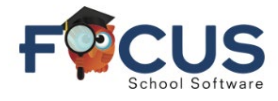

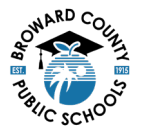

### Portal de Frequência do Ensino Médio:

O portal de frequência possibilita a visualização dos registros de frequência dos estudantes. Os pais e estudantes podem definir um intervalo de datas para visualizar a frequência.

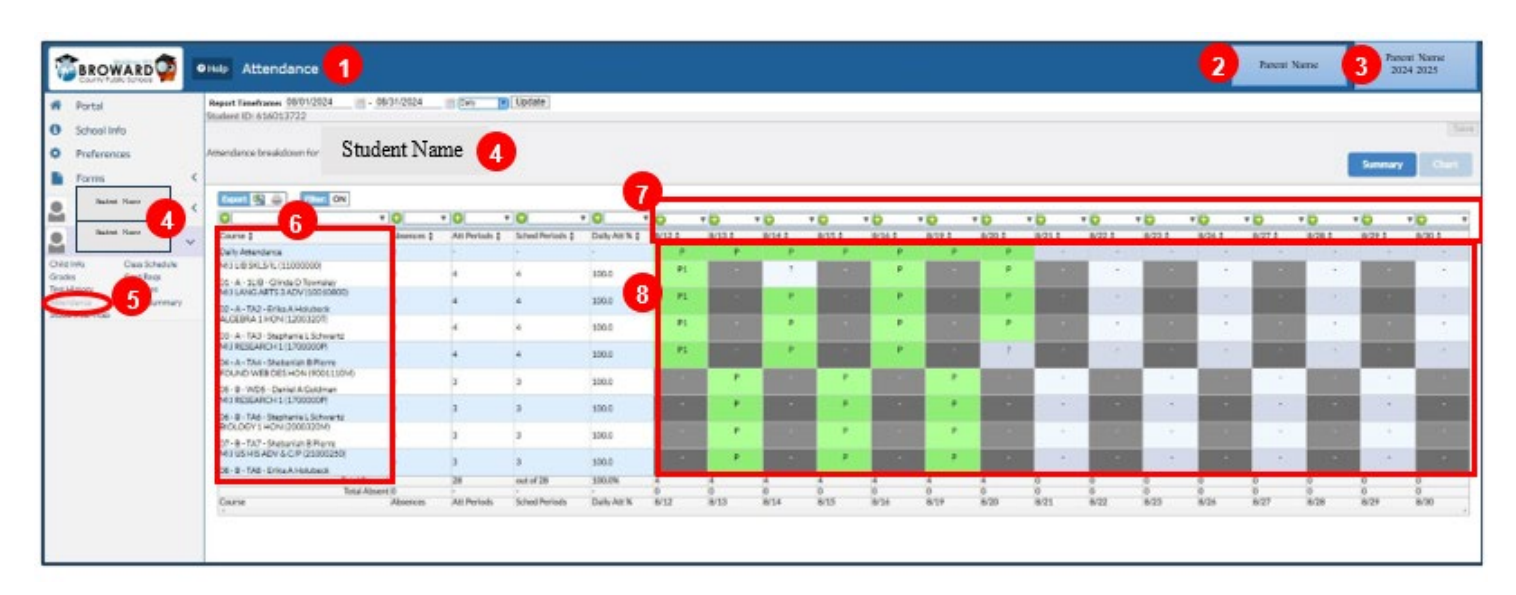

- 1. Página do Portal de Frequência
- 2. Nome do(a) Pai/Mãe
- 3. Nome da Escola e Ano Letivo
- 4. Nome do(a) Estudante

- 5. A frequência muda para uma cor mais clara quando selecionada
- 6. Cursos/Períodos
- 7. Datas de Frequência
- 8. Frequência Diária

#### Portal de Frequência do Ensino Fundamental:

Consulte o bloco de informações do estudante para visualizar a grade horária, a frequência, as notas e muito mais.

- 1. Nome do(a) Estudante
- 2. Escola
- 3. Selecione o trimestre apropriado (Q1, Q2, Q3, Q4)
- O intervalo de datas do trimestre selecionado é mostrado
- 5. O intervalo de datas do trimestre selecionado é mostrado
- 6. Frequência por Trimestre
  - a. Ex = Ausência justificada
  - b. Unx = Ausência não justificada
  - c. Atrasado

Clique em qualquer linha de frequência por período para mostrar toda a frequência

|    |         |          |        | Flor<br>Statewide As | ıda          |    |     |       |       |
|----|---------|----------|--------|----------------------|--------------|----|-----|-------|-------|
| G  | 3       | News     | Planne | r Reports            |              |    |     |       |       |
| Q1 | Q2      | Q3       | Q4 0   | 8/12-10/11           | 4            | 6  |     |       |       |
| Pd | Course  |          | 6      |                      | Teacher      | Ex | Unx | Tardy | Grade |
| 00 | 5GR HO  | MEROON   | 4 0    | · · · · ·            | Lawler, R    | 0  | 0   | 0     | NG    |
| 01 | LA/REA  | DGR 5    |        |                      | Lawler, R    | 0  | 0   | 0     | NG    |
| 04 | LANGA   | RTS GRAD | DE 5   |                      | Lawler, R    | 0  | 0   | 0     | NG    |
| 05 | SOC STU | JDIES 5  |        |                      | Lawler, R    | 0  | 0   | 0     | NG    |
| 06 | MATH-0  | GRADE 5  |        |                      | Leonhardt, E | 0  | 0   | 0     | NG    |
| 08 | SCIENC  | E GRADE  | 5      |                      | Leonhardt, E | 0  | 0   | 0     | NG    |
| 09 | LA/REA  | DGR5     |        |                      | Lawler, R    | 0  | 0   | 0     | NG    |
| 10 | ART GR  | ADE 5    |        |                      | Florence, A  | 0  | 0   | 0     | NG    |
| 10 | HEALTH  | - GRADE  | 5      |                      | Romer, N     | 0  | 0   | 0     | NG    |
| 10 | MUSIC-  | INTERM 3 | 1      |                      | Combs, G     | 0  | 0   | 0     | NG    |

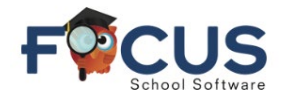

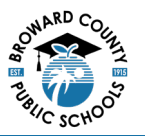

## Portal de Ausências do Ensino Fundamental:

O Portal de Ausências permite que pais e estudantes verifiquem a frequência do estudante selecionado.

| WARD W Help                                                                                                    | Absences 1                                                                                                    |                  |             |             |             |                                |                                        |                                        | 2                                                                         | P                                           | arent Name                                                                      | 3                                                                         | School<br>2024 - 1                                                                    | 025                                  |
|----------------------------------------------------------------------------------------------------|----------------------------------------------------------------------------------------------------|------------------|-------------|-------------|-------------|--------------------------------|----------------------------------------|----------------------------------------|---------------------------------------------------------------------------|---------------------------------------------|---------------------------------------------------------------------------------|---------------------------------------------------------------------------|---------------------------------------------------------------------------------------|--------------------------------------|
| 5 Abser                                                                                                    | nt: 0 periods (during 0 days)                                                                                                    |                  |             |             | Other M     | farks: 4 periods (during 1 day | s)                                     |                                        |                                                                           |                                             |                                                                                 |                                                                           |                                                                                       | -                                    |
| AE                                                                                                    | Absent - Excused                                                                                                    |                  |             | 0 periods   | TE          | Tardy - Excused                |                                        |                                        |                                                                           |                                             |                                                                                 |                                                                           | 0 periods                                                                             |                                      |
| AU                                                                                                    | Absent - Unexcused                                                                                                    |                  |             | 0 periods   | TU          | Tardy - Unexcused              |                                        |                                        |                                                                           |                                             |                                                                                 |                                                                           | 0 periods                                                                             |                                      |
| AT                                                                                                    | Absent - Excused district transportation                                                                                                    |                  |             | 0 periods   | TS          | Tardy - Excused late to sci    | loor                                   |                                        |                                                                           |                                             |                                                                                 |                                                                           | 0 periods                                                                             |                                      |
| AF                                                                                                    | Absent - Excused medically fragile                                                                                                    |                  |             | 0 periods 6 | π           | Tardy - Excused district tr    | ansportation                           |                                        |                                                                           |                                             |                                                                                 |                                                                           | 0 periods                                                                             |                                      |
| nt Names OSS                                                                                                    | External Suspension                                                                                                    |                  |             | 0 periods   | SO          | Early Sign-Out                 |                                        |                                        |                                                                           |                                             |                                                                                 |                                                                           | 0 periods                                                                             |                                      |
| nt Names 4                                                                                                    |                                                                                                    |                  |             |             | FT          | Present - Off campus           |                                        |                                        |                                                                           |                                             |                                                                                 |                                                                           | 0 periods                                                                             |                                      |
|                                                                                                    |                                                                                                    |                  |             |             | PN          | Present - Not in Class         |                                        |                                        |                                                                           |                                             |                                                                                 |                                                                           | 0 periods                                                                             |                                      |
| Class Schedule<br>Grad Deer                                                                                                    |                                                                                                    |                  |             |             | P1          | Present - 1st day of atten     | dance                                  |                                        |                                                                           |                                             |                                                                                 |                                                                           | 4 periods                                                                             |                                      |
| Absences                                                                                                    |                                                                                                    |                  |             |             | ISS         | In-School Suspension           |                                        |                                        |                                                                           |                                             |                                                                                 |                                                                           | 0 periods                                                                             |                                      |
| The second second                                                                                                    |                                                                                                    |                  |             |             | AS          | Alternative to External Sc     | spension                               |                                        |                                                                           |                                             |                                                                                 |                                                                           | 0 periods                                                                             |                                      |
| Total Fu<br>Total Fu<br>Total Fu<br>Total Fu<br>Total In<br>Enrollm                                                                                                    | sll Days Possible: 7<br>ill Days Attended: 7 (100%)<br>ill Days Absent: 0 (0%)<br>structional Minutes Missed: <sup>©</sup> 0<br>sent Dates: Aug 12, 2024                                                                                                    |                  |             |             |             |                                |                                        |                                        |                                                                           |                                             |                                                                                 | 1                                                                         | 10                                                                                    | G                                    |
| s Total Fu<br>Total Fu<br>Total Fu<br>Total Ins<br>Enrollm                                                                                                    | ull Days Possible: 7<br>ull Days Attended: 7 (100%)<br>ull Days Absent: 0(0%)<br>structional Minutes Missed: 0<br>0<br>emt Dates: Aug 12, 2024                                                                                                    |                  |             |             |             |                                |                                        |                                        |                                                                           |                                             |                                                                                 | Search                                                                    | 10                                                                                    | a                                    |
| s<br>Total Fu<br>Total Fu<br>Total Fu<br>Total In<br>Enrollm<br>1Day<br>Date                                                                                                    | ull Days Possible: 7<br>ull Days Attended: 7 (100%)<br>ull Days Absent: (00%)<br>structional Minutes Missed: ® 0<br>sem Dates: Aug 12, 2024                                                                                                    | Daily            | Excuse Note |             | Note        | Status                         | 01                                     | 02                                     | 03                                                                        | 04                                          | 05                                                                              | Search 06                                                                 | 10<br>07                                                                              | 08                                   |
| s Total Fu<br>Total Fu<br>Total Fu<br>Total Fu<br>Enrollm<br>Day<br>Date<br>Aug 22                                                                                                    | ull Days Possible: 7<br>ull Days Attendet: 7 (100%)<br>ull Days Absent: 0 (0%)<br>sent Dates: Aug 12, 2024<br>2024                                                                                                    | Daily<br>Present | Excuse Note | No Files    | Note<br>N/A | Status 8                       | 01<br>F1                               | 02<br>P1                               | 03<br>P1                                                                  | 04                                          | 05                                                                              | Searc<br>06                                                               | 10<br>07                                                                              | 08                                   |
| 9<br>10112-Contact Function<br>1011-Function<br>1011-Func                                                                                                    | ull Days Possible: 7<br>ull Days Attende: 7 (100%)<br>ull Days Absent: (0(%)<br>structional Minutes Missed: ♥ 0<br>errer Dates: Aug 12, 2024<br>■<br>2024<br>ACES:                                                                                                    | Daily<br>Present | Excuse Note | No Files    | Note        | Status 8                       | 01<br>P1                               | 02<br>P1                               | 03<br>P1                                                                  | 04<br>P1                                    | 05<br>P1                                                                        | Searc<br>06<br>P1                                                         | 07<br>10                                                                              | 08                                   |
| 9 Total Fr<br>Total Fr<br>T                                                                                                    | vil Days Possible: 7<br>vil Days Attended: 7 (100%)<br>vil Days Absent: (00%)<br>structional Minutes Missed: ♥ 0<br>nent Dates: Aug 12, 2024<br>2024<br>vCES:<br>used Absences                                                                                                    | Daily<br>Present | Excuse Note | No Files    | Note        | Status 8                       | 01<br>F1<br>0                          | 02<br>P1<br>0                          | 03<br>P1<br>0                                                             | 04<br>P1<br>0                               | 05<br>P1<br>0                                                                   | Searc<br>06<br>P1<br>0                                                    | 07<br>07<br>0                                                                         | 08<br>08<br>03                       |
| 9 Total Fr<br>Total Fr<br>Total Total Fr<br>Total Fr<br>Tota                                                                                                    | ull Days Possible: 7<br>ull Days Absent: (00%)<br>ull Days Absent: (00%)<br>structional Minutes Missed: © 0<br>wm Dates: Aug 12, 2024<br>2024<br><br>2024<br><br>sed Absences<br>si Absences                                                                                                    | Dally<br>Present | Excuse Note | No Files    | Note        | Status 8                       | 01<br>P1<br>0<br>0                     | 02<br>P1<br>0<br>0                     | 03<br>P1<br>0                                                             | 04<br>P1<br>0                               | 05<br><b>P1</b><br>0<br>0                                                       | Searc<br>06<br><b>P</b> 1<br>0<br>0                                       | 10<br>07<br>12<br>0<br>0                                                              | 0<br>0<br>0<br>0                     |
| 9 Total Fr<br>Total Fr<br>Total Fr<br>Total Fr<br>Total Fr<br>Total Fr<br>Total Fr<br>Total Fr<br>Total Fr<br>Total Fr<br>Date<br>ABSEN<br>Unexc.<br>Excuse                                                                                                    | ull Days Possible: 7<br>ull Days Absent: (00%)<br>ull Days Absent: (00%)<br>structional Minutes Missel: ® 0<br>serre Dates: Aug 12, 2024<br>2024<br>VCES:<br>used Absences<br>si Absences<br>ti Absences                                                                                                    | Daily<br>Present | Excuse Note | No Files    | Note        | Status 8                       | 01<br>P1<br>0<br>0                     | 02<br>P1<br>0<br>0                     | 03<br>P1<br>0<br>0                                                        | 04<br>P1<br>0<br>0                          | 05<br><b>P</b><br>0<br>0<br>0                                                   | 06<br>0<br>0<br>0<br>0                                                    | 10<br>07<br><b>P</b><br>0<br>0<br>0<br>0                                              | 0<br>90<br>0<br>0                    |
| 9 Tetal Fr<br>Tetal Fr<br>Teta<br>Fr<br>Teta<br>Fr<br>Teta | ull Days Possible: 7<br>ull Days Attende: 7 (100%)<br>ull Days Absent: (00%)<br>structional Minutes Missed: ♥ 0<br>mert Dates: Aug 12, 2024<br>2034<br>                                                                                                    | Daily<br>Present | Excuse Note | No Files    | Note        | Status 8                       | 01<br>P1<br>0<br>0                     | 02<br>P1<br>0<br>0<br>0                | 03<br>P1<br>0<br>0<br>0                                                   | 04<br>P1<br>0<br>0<br>0                     | 05<br><b>P1</b><br>0<br>0<br>0                                                  | 5earc<br>06<br><b>P</b><br>0<br>0<br>0<br>0                               | 10<br>07<br>12<br>0<br>0<br>0<br>0                                                    | 0<br>0<br>0<br>0                     |
| 9 Total Fr<br>Total Fr<br>Total A<br>Total A<br>Total A<br>Total A<br>Total A                                                                                                    | vil Days Possible: 7<br>vil Days Attended: 7 (100%)<br>vil Days Absent: (00%)<br>structional Minutes Missed: ♥ 0<br>ment Dates: Aug 12, 2024<br>* ♥<br>2024<br>* ♥<br>20<br>* ♥<br>20<br>* ♥<br>20<br>*<br>*<br>*<br>*<br>*<br>*<br>*<br>*<br>*<br>*<br>*<br>* | Daliy<br>Present | Excuse Note | No Files    | Note        | Status 8                       | 01<br>P1<br>0<br>0<br>0                | 02<br>P1<br>0<br>0<br>0<br>0           | 03<br>P1<br>0<br>0<br>0                                                   | 04<br>P1<br>0<br>0<br>0                     | 05<br><b>P1</b><br>0<br>0<br>0<br>0                                             | 06<br>P1<br>0<br>0<br>0<br>0                                              | 10<br>07<br>10<br>0<br>0<br>0<br>0                                                    | 0<br>0<br>0<br>0<br>0<br>0<br>0<br>0 |
| 3 Total Fr<br>Total Fr<br>T                                                                                                    | ull Days Possible: 7<br>ull Days Attended: 7 (100%)<br>ull Days Absent: (00%)<br>structional Minutes Missed: © 0<br>structional Minutes Missed: © 0<br>unter Dates: Aug 12, 2024<br>2024<br>VCES:<br>ased Absences<br>4 Absences<br>Userces<br>ES:<br>ased Tardies<br>of Tardies<br>of Tardies                                                                                                    | Daliy<br>Present | Excuse Note | No Files    | Note        | Status 8                       | 01<br>P1<br>0<br>0<br>0<br>0           | 02<br>P1<br>0<br>0<br>0<br>0           | 03<br>P1<br>0<br>0<br>0<br>0                                              | 04<br>F1<br>0<br>0<br>0<br>0                | 05<br><b>P3</b><br>0<br>0<br>0<br>0<br>0<br>0                                   | 06<br>P1<br>0<br>0<br>0<br>0<br>0<br>0<br>0<br>0<br>0<br>0<br>0<br>0<br>0 | 10<br>07<br>10<br>0<br>0<br>0<br>0<br>0<br>0                                          |                                      |
| 3 Consuming y<br>Testal Fr<br>Testal Fr<br>Testal                                                                                                    | ull Days Possible: 7<br>ull Days Attende: 7 (100%)<br>ull Days Absent: (00%)<br>structional Minutes Missed: ♥ 0<br>mere Dates: Aug 12, 2024<br>2004<br>WCES:<br>used Absences<br>de Absences<br>Maences<br>ES:<br>used Tardies<br>isrdies                                                                                                    | Daily<br>Present | Excure Note | No Files    | Note        | Status 8                       | 01<br>P1<br>0<br>0<br>0<br>0<br>0<br>0 | 02<br>P1<br>0<br>0<br>0<br>0<br>0<br>0 | 03<br>P1<br>0<br>0<br>0<br>0<br>0<br>0<br>0<br>0<br>0<br>0<br>0<br>0<br>0 | 04<br>P1<br>0<br>0<br>0<br>0<br>0<br>0<br>0 | 05<br><b>P</b><br>0<br>0<br>0<br>0<br>0<br>0<br>0<br>0<br>0<br>0<br>0<br>0<br>0 | Searc<br>06<br>P<br>0<br>0<br>0<br>0<br>0<br>0<br>0<br>0<br>0             | 07<br>10<br>07<br>10<br>0<br>0<br>0<br>0<br>0<br>0<br>0<br>0<br>0<br>0<br>0<br>0<br>0 |                                      |

- 1. Página do Portal de Frequência
- 2. Nome do(a) Pai/Mãe
- 3. Nome da Escola e Ano Letivo
- 4. Nome do(a) Estudante
- 5. Resumo do Relatório da Classe
- 6. Legenda dos Códigos de Frequência
- Portal de Frequência do Ensino Fundamental:

- 7. A ausência muda para uma cor mais clara quando selecionada
- 8. Classe
- 9. Relatório de Frequência por Classe
- 10. Clique em "Chart" (gráfico)

# O portal de frequência possibilita a visualização dos registros de frequência dos estudantes. Os pais e estudantes podem definir um intervalo de datas para visualizar a frequência.

| Portal     Propert Trendomice (2010/2024)     • 003/2024     • 003/2024     • 003/2024     • 003/2024     • 003/2024     • 003/2024     • 003/2024     • 003/2024     • 003/2024     • 003/2024     • 003/2024     • 003/2024     • 003/2024     • 003/2024     • 003/2024     • 003/2024     • 003/2024     • 003/2024     • 003/2024     • 003/2024     • 003/2024     • 003/2024     • 003/2024     • 003/2024     • 003/2024     • 003/2024     • 003/2024     • 003/2024     • 003/2024     • 003/2024     • 003/2024     • 003/2024     • 003/2024     • 003/2024     • 003/2024     • 003/2024     • 003/2024     • 003/2024     • 003/2024     • 003/2024     • 003/2024     • 003/2024     • 003/2024     • 003/2024     • 003/2024     • 003/2024     • 003/2024     • 003/2024     • 003/2024     • 003/2024     • 003/2024     • 003/2024     • 003/2024     • 003/2024     • 003/2024     • 003/2024     • 003/2024     • 003/2024     • 003/2024     • 003/2024     • 003/2024     • 003/2024     • 003/2024     • 003/2024     • 003/2024     • 003/2024     • 003/2024     • 003/2024     • 003/2024     • 003/2024     • 003/2024     • 003/2024     • 003/2024     • 003/2024     • 003/2024     • 003/2024     • 003/2024     • 003/2024     • 003/2024     • 003/2024     • 003/2024     • 003/2024     <                                                                                                    | BROWARD                                                                                | eliste Attendance                                                                                                    |                       |                         |                                      |               |                   |                               |                  |                   |                     |                     |                 |                            |               | 2 P                        | urent Nar     | ne                  | Schoo<br>2024 | 1 Name<br>2025 | 3                    |
|----------------------------------------------------------------------------------------------------|----------------------------------------------------------------------------------------|----------------------------------------------------------------------------------------------------|-----------------------|-------------------------|--------------------------------------|---------------|-------------------|-------------------------------|------------------|-------------------|---------------------|---------------------|-----------------|----------------------------|---------------|----------------------------|---------------|---------------------|---------------|----------------|----------------------|
| Open State         Open State         Open St                                                                                                    | Portal<br>School Info<br>Preferences<br>Forms                                          | Attendance breakdown for Sta                                                                                                    | = - 08/31/2024        |                         | Update 4                             | 6             |                   |                               |                  |                   |                     |                     |                 |                            |               |                            |               |                     |               | Sama           | y 0.0                |
| Nume         Phil         P         P </th <th>Student Name</th> <th>transfer to the out</th> <th></th> <th></th> <th></th> <th></th> <th>-</th> <th></th> <th></th> <th></th> <th></th> <th></th> <th></th> <th></th> <th></th> <th></th> <th></th> <th></th> <th></th> <th></th> <th></th>                                                                                                    | Student Name                                                                           | transfer to the out                                                                                                    |                       |                         |                                      |               | -                 |                               |                  |                   |                     |                     |                 |                            |               |                            |               |                     |               |                |                      |
| Staticst Name         Staticst Name         Staticst                                                                                                    | Student Name                                                                           |                                                                                                    | v O                   | AttPeriods (            | * O                                  | * O           | 0                 | * 10                          | * 0              | * D               | * O                 | * 0                 | * 0             | * 0                        | • D           | * O<br>8/23 4              | * 0           | * iO<br>8/27 \$     | * 0           | * 0            | * O<br>8/30 §        |
| Student Name         Out-52:-Fateral line/e         Out-52:-Fateral line/e | Student Name                                                                           | Course #                                                                                                    | Abseixces ()          | Att Periods (           | <ul> <li>Sched Periods \$</li> </ul> | V O V         | D<br>/12.4        | *)D<br>8/33 (                 | * 🖸<br>8/34 (    | * D<br>#15 \$     | * O<br>8/16 \$      | * D<br>0/194        | * 10<br>8/20 \$ | * <mark>0</mark><br>6/21.§ | * D<br>6/22   | * <mark>0</mark><br>8/23 ( | * 0           | * 10<br>8/27 \$     | * O<br>8/28 1 | * D<br>629 (   | * O<br>8/30 §        |
| Student Name Total Above 0 - 0 0 0 0 0 0 0 0 0 0 0 0 0 0 0 0 0                                                                                                    | Student Name 4<br>No Cass School &<br>Des School &<br>School &<br>School &<br>School & | Carse J<br>Carse J<br>Grade Alternational<br>SCR-HolmERDOM (5000000)                                                                                                    | Absences ()<br>0<br>0 | Att Periods ()          | Schell Periods \$                    | Dely Att N 2  | D<br>V12 ()<br>P1 | *10<br>8/33 (                 | * D<br>8/34 (    | * D<br>8/15 1     | * 🖸<br>8/16 \$<br>P | * D<br>(4/19-4<br>P | * 10<br>8/20 (  | * O<br>6/21 (              | * D<br>6/22   | * O<br>8/23 (              | * D<br>8/26 1 | * 10<br>8/27 \$     | * ©<br>8/28 1 | * D<br>6/29 \$ | * <b>O</b><br>8/30 ( |
|                                                                                                    | Student Name 4                                                                         | Course #<br>Course #<br>Course | Atsonics (            | AttPeriods ()<br>7<br>7 | Sched Periods ()                     | Duly Att % \$ | P<br>V12 8<br>P1  | *) <b>(3)</b><br>8/33 ()<br>P | * O<br>8141<br>P | * D<br>N15 1<br>P | * 🔘<br>B/16 0<br>P  | * (D<br>8/394<br>P  | * 0             | * D<br>6/21 ()<br>-        | * D<br>6/22 1 | * O<br>8/23 \$             | * D<br>8/26 1 | * 10<br>8-27 1<br>- | *0            | * 0            | * (D<br>8/30 )       |

- 1. Página do Portal de Frequência
- 2. Nome do(a) Pai/Mãe
- 3. Nome da Escola e Ano Letivo
- 4. Nome do(a) Estudante

- 5. A frequência muda para uma cor mais clara quando selecionada
- 6. Classe
- 7. Datas de Frequência
- 8. Frequência Diária

Faça login no Portal dos Pais do Focus em https://browardschools.focusschoolsoftware.com/focus